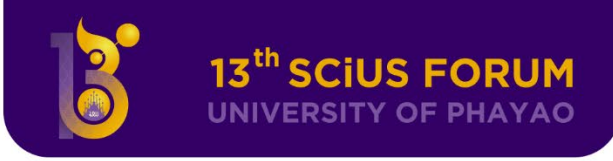

#### คู่มือการสแกน QR Code กิจกรรม

ในห้องนำเสนอจะแสดง QR Code ที่หน้าจอการนำเสนอ เป็นเวลา 2 นาที เพื่อให้ผู้เข้าร่วมฟังการ

นำเสนอโครงงาน แสกน QR Code

| OC21201                                                                              |
|--------------------------------------------------------------------------------------|
| Html9<br>6. การใช้เอนไซม์เซลลูเลสที่ผลิตโดยแบคทีเรียจากมูลวัวในการย่อยสลายซังข้าวโพด |
|                                                                                      |
| Html10<br>โรงเรียนสิรินธรราชวิทยาลัย                                                 |

### ขั้นตอนในการแสกน

- 1. เปิดแอปสแกน QR Code ในโทรศัพท์มือถือหรือแท<sup>๊</sup>ปเล็ตของนักเรียน แล<sup>้</sup>วทำการสแกน QR Code ที่ปรากฏหน<sup>้</sup>าห้องนำเสนอ
- เมื่อสแกนเสร็จแล้วแอปของนักเรียนจะทำการเปิดเว็บไซต์ของระบบ ให้คุณทำการ Login ด้วย E-mail (xxxxxxxx@up.ac.th) และ Password ที่มหาวิทยาลัยเจ้าภาพออกให้ (หากมีการจดจำ การ Login ไว้แล้วระบบจะข้ามตรงส่วนนี้)

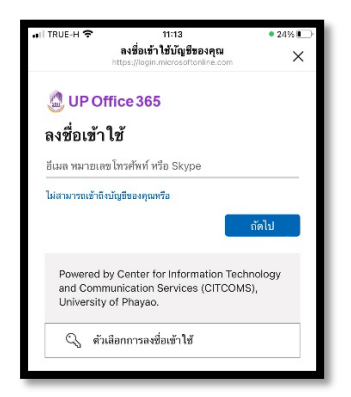

กรณีที่ Login เข้าระบบครั้งแรก ระบบจะบังคับให้นักเรียนลงทะเบียนยืนยันความถูกต้อง ของอีเมล์ ( \*\*\*ขอความร่วมมือกับนักเรียนให้ Login ครั้งแรกก่อนเข้า ร่วมกิจกรรม)

- หากการทำงานถูกต้องระบบจะ
  แสดงผลการลงทะเบียนของคุณ
- หากการทำงานไม่ถูกต้องจะมีข้อผิดพลาดต่าง ๆ ปรากฏให้ทำการติดต่อเจ้าหน้าที่ เพื่อขอลงทะเบียนกิจกรรม

🕛 รหัสกิจกรรมไม่ถูกต้อง

⊘ ทำการลงทะเบียนเรียบร้อยแล้ว

# <sup>3<sup>th</sup> SCIUS FORUM UNIVERSITY OF PHAYAO</sup>

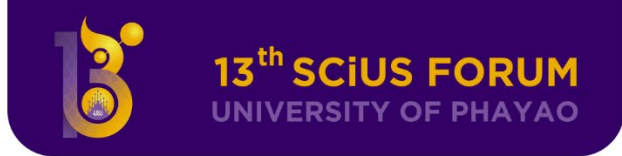

### วิธีการ Login เข้าระบบ UP Office 365 ครั้งแรก

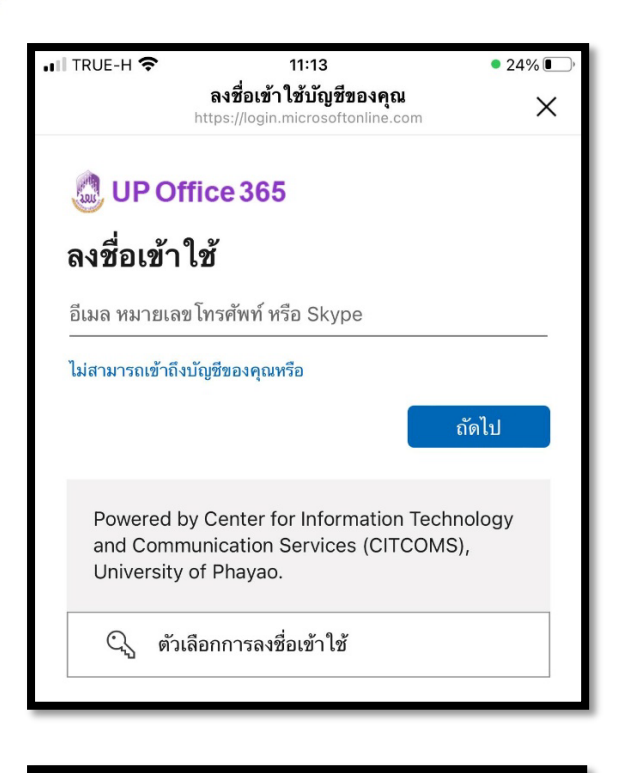

## OF Office 365 ? เก็บรักษาบัญชีของคุณให้ปลอดภัย

องค์กรของคุณกำหนดให้คุณตั้งค่าวิธีต่อไปนี้ในการพิสูจน์ตัวตนของคุณ

#### โทรศัพท์

คุณสามารถพิสูจน์ตัวตนของคุณได้ โดยการรับสาย โทรศัพท์ ของคุณ หรือส่งข้อความที่มีรหัสไปยัง โทรศัพท์ของคุณ

คุณต้องการใช้หมายเลขโทรศัพท์ใด

United States (+1)

ใส่หมายเลข โทรศัพท์

💿 ส่งรหัสให้ฉัน

🔘 โทรหาฉัน

อาจมีค่าธรรมเนียมสำหรับข้อความและข้อมูล การเลือก ถัดไป หมายความว่าคุณยอมรับ ข้อกำหนดการใช้บริการ และ นโยบายความเป็นส่วนตัวและคุกกี้

ถัดไป

### วิธีการ Login เข้าระบบ UP Office 365 ครั้งแรก

- ให้ login ด้วย E-mail : xxxxxxxx@up.ac.th และ password ที่มหาวิทยาลัยเจ้าภาพออกให้ ( ใช้ Username และ password เดียวกันกับ การลงทะเบียนเข้าร่วมกิจกรรม SCiUS Forum ครั้งที่ 13 )
- เมื่อ Login เข้าครั้งแรก ระบบจะให้ยืนยันความถูกต้อง ของ E-mail โดยให้กรอกหมายเลขโทรศัพท์ เพื่อรับรหัสผ่านของ Microsoft
- เมื่อได้รับรหัสผ่านและกรอกเข้าระบบเรียบร้อยแล้ว ก็จะสามารถใช้ UP Office 365 เพื่อแสกนในระบบ QR Code กิจกรรมได้

**หมายเหตุ** ระบบจะให้ยืนยันความถูกต้องของ E-mail ใน การ Login ครั้งแรกเพียงเท่านั้น

จึงขอความร่วมมือนักเรียนทุกคู่ศูนย์ให้ทำการ Login ก่อนที่จะเข้าร่วมกิจกรรม

### 3<sup>th</sup> SCIUS FORUM UNIVERSITY OF PHAYAO